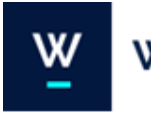

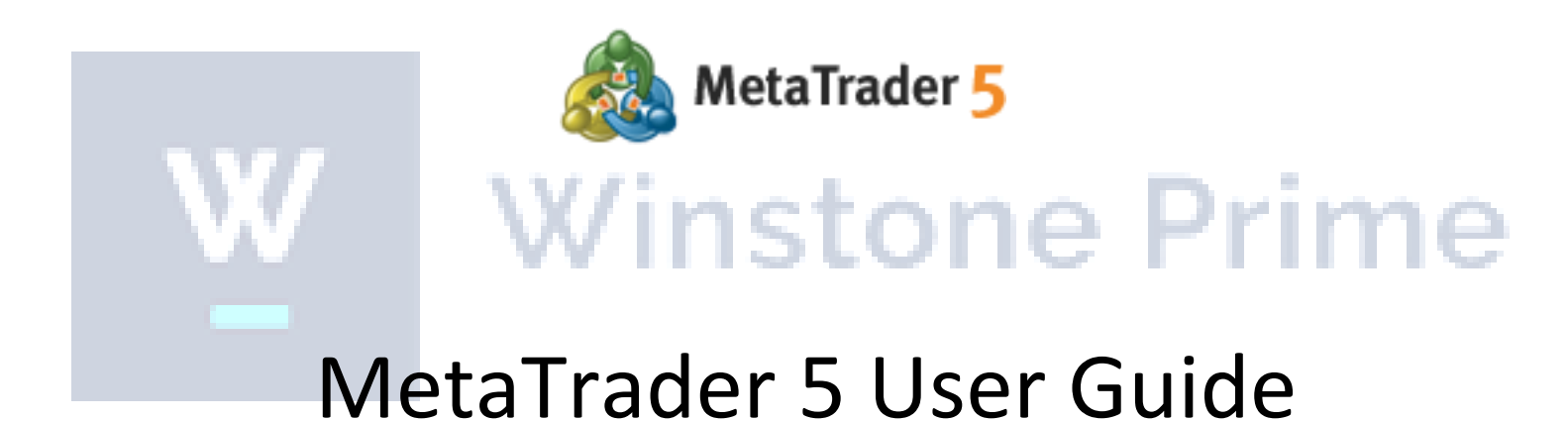

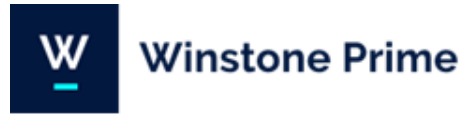

## Table of contents

| 1. Introduction4         |
|--------------------------|
| 2. About Winstone Prime4 |
| 3. Getting started5      |
| 4. Open an account6      |
| Log in6                  |
| 5. Market Watch6         |
| 6. Symbols               |
| 7. Navigator window      |
| Accounts                 |
| Expert advisors          |
| Scripts10                |
| 8. Tools window10        |
| Trade10                  |
|                          |
| Exposure11               |
| Exposure11<br>History    |
| Exposure                 |
| Exposure                 |
| Exposure                 |

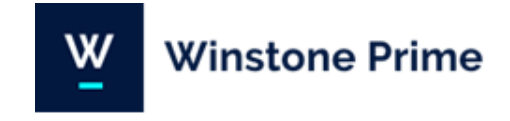

| Experts14                                                                       |  |
|---------------------------------------------------------------------------------|--|
| Journal14                                                                       |  |
| Charts15                                                                        |  |
| 9. Quick buttons16                                                              |  |
| Icons for quick navigation17                                                    |  |
| Chart Tools17                                                                   |  |
| 10.Indicators19                                                                 |  |
| 11.Market Orders19                                                              |  |
| 12.Closing a position                                                           |  |
| 13.Pending Orders.       22         Deleting/Modifying pending orders.       23 |  |
| 14.Attached pending orders                                                      |  |
| 15.One Click Trading25                                                          |  |
| 16.MetaQuotes Language Editor26                                                 |  |
| 17.Strategy Tester26                                                            |  |
| 18.Disclaimer                                                                   |  |

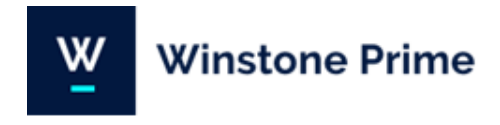

## 1. Introduction

Welcome to the Winstone Prime MT5 User Guide.

MetaTrader 5 is an institutional multi-asset platform offering outstanding trading possibilities and technical analysis tools, as well as enabling the use of automated trading systems (trading robots) and copy trading. MetaTrader 5 is an all-in-one platform for trading Forex, Stocks and Futures.

If you have used MT4 in the past you will notice that much of the functionality in MT5 remains the same. Therefore, this guide is dedicated to the learning how to use the more technical features and new functions within MT5.

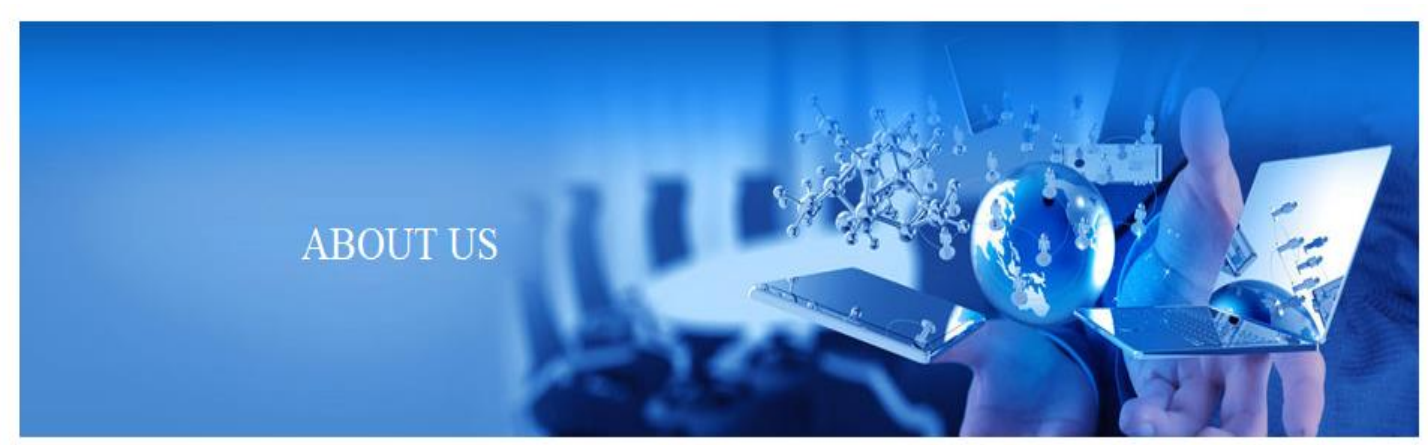

## 2. ABOUT WINSTONE PRIME

Winstone Prime is an robust online Forex CFD provider. The company was founded by a group of professional traders. Our team members have remarkable experience in financial industry brought together we have created a fresh know-how to deliver you an outstanding trading experience with a wide range of trading instruments.

Winstone Prime offers trading solutions for active day traders, scalpers and high frequency traders as well as for new traders and our clients can enjoy cutting edge trading platforms, low latency connectivity with superior liquidity.

We're very proud of a variety of services we provide our clients and partners with, which are of the same quality for all, regardless their experience and amount of their investments.

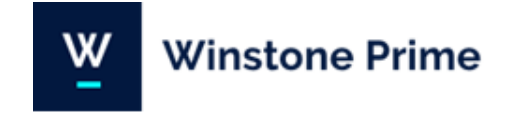

## 3. Getting started

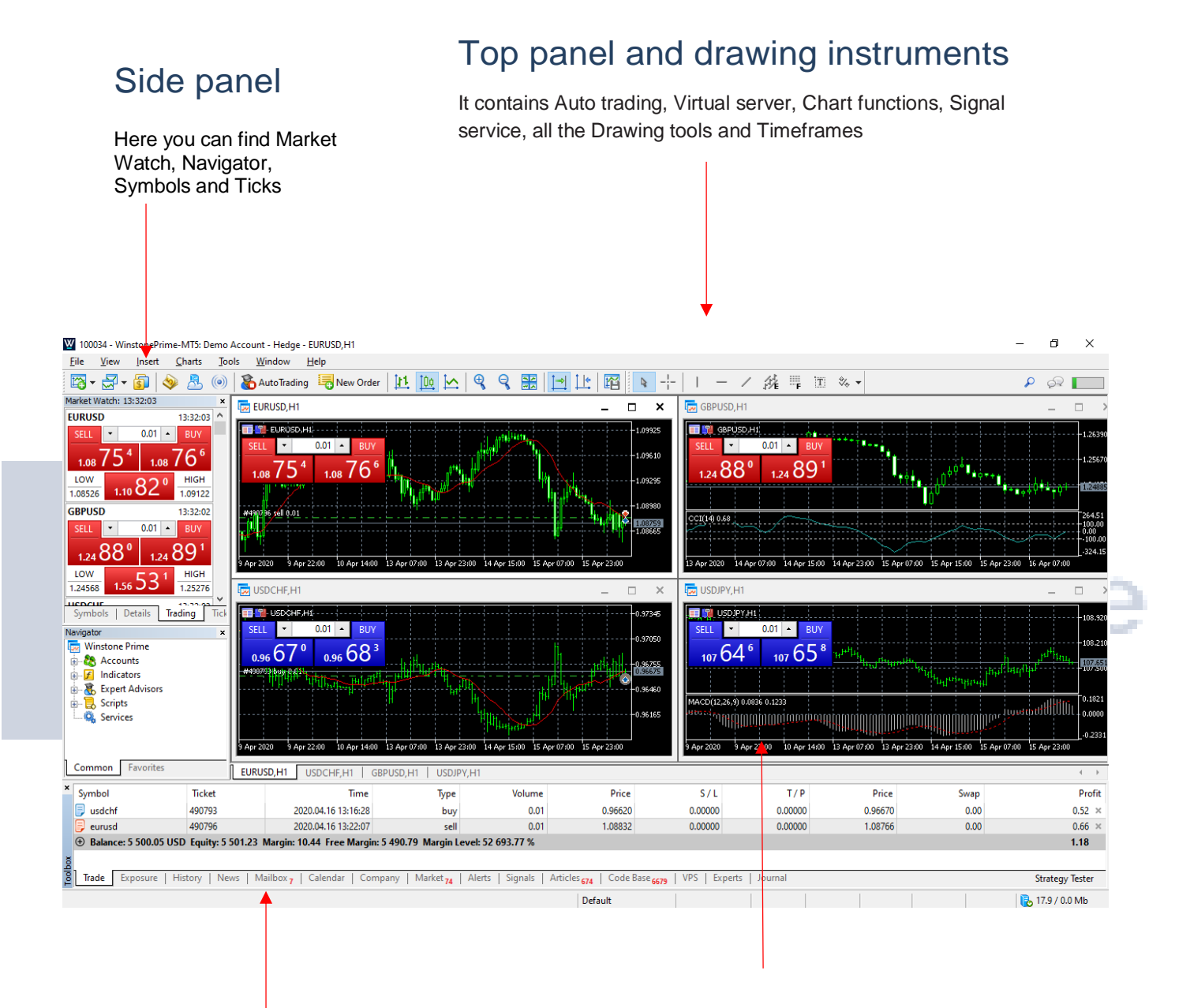

## Toolbox

Here are all your current trades, History of your trades, News, Mailbox, Calendar, Company, Market, Alerts, Signals, Articles, Code base, Experts and journal.

## Charts panel

Charts of specific trading instruments (by your own choice), Trading functions (Buy/Sell), One click trading and Depth of market.

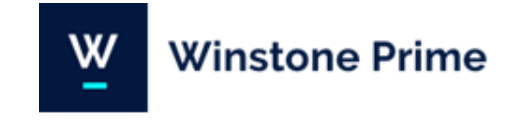

## 4. Open an account

To open a new MT5 account, please visit your Winstone Prime Cabinet: <a href="https://cabinet.winstoneprime.com/traders/">https://cabinet.winstoneprime.com/traders/</a>

Then select Trading Accounts from the menu. Select whether you want a new live or demo account and choose MT5 as your new account platform. The details of your new account will then be displayed, as well as emailed to you.

## Log in

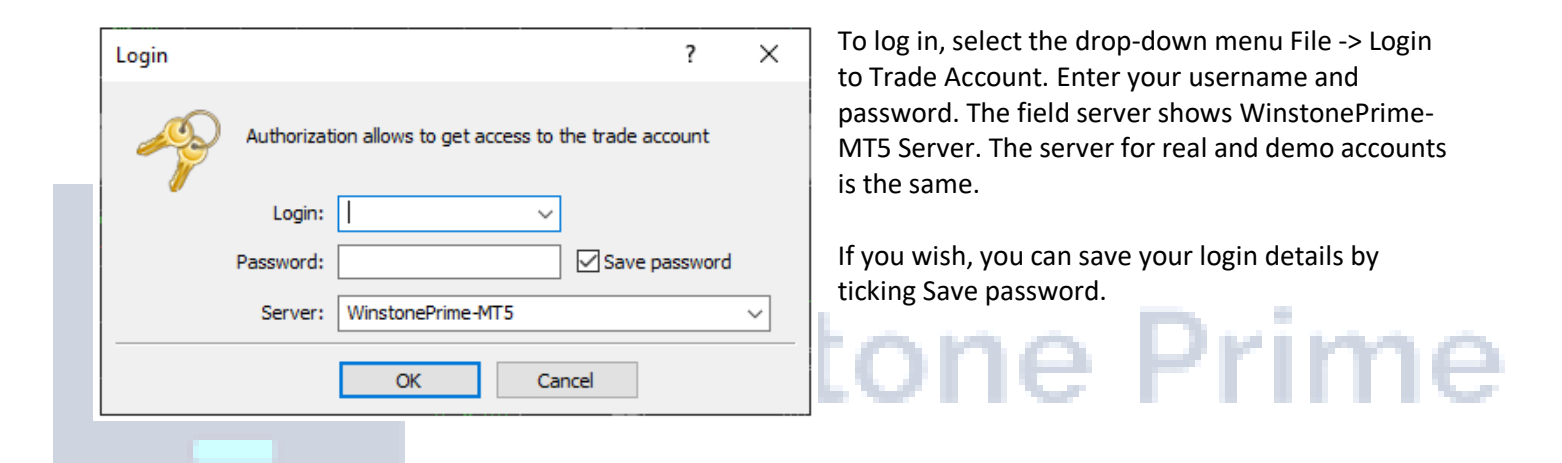

## 5. Market Watch

| Market Watch: 14:30:30 |                   |        |         |   |  |  |  |  |
|------------------------|-------------------|--------|---------|---|--|--|--|--|
| Symbol                 | Bi                | d      | Ask     | ^ |  |  |  |  |
| EURUSD                 | 1.089             | 28 1.0 | 8940    |   |  |  |  |  |
| GBPUSD                 | 1.2503            | 35 1.2 | 5049    |   |  |  |  |  |
| USDCHF                 | 0.965             | 33 0.9 | 6545    |   |  |  |  |  |
| USDJPY                 | 107.4             | 71 10  | 7.483   |   |  |  |  |  |
| AUDUSD                 | 0.6324            | 46 0.6 | 3260    |   |  |  |  |  |
| NZDUSD                 | 0.5994            | 48 0.5 | 9967    |   |  |  |  |  |
| USDCAD                 | 1.408             | 51 1.4 | 0870    |   |  |  |  |  |
| AUDCAD                 | 0.890             | 37 0.8 | 0.89114 |   |  |  |  |  |
| AUDCHF                 | 0.610             | 56 0.6 | 1074    |   |  |  |  |  |
| AUDJPY                 | 67.9              | 72 6   | 7.991   |   |  |  |  |  |
| CADCHF                 | 0.685             | 26 0.6 | 8546    | ~ |  |  |  |  |
| Symbols Det            | Details   Trading |        |         |   |  |  |  |  |

If you can't see this window – you can either go to **View > Market Watch** use the hot key **CTRL + M**.

It consists of the following tabs: Symbols, Details, Trading and Ticks.

In the **Symbol** column you can find a list of all traded financial instruments (currencies, stock indices, gold, oil) and the current market price for each instrument.

By right-clicking in the window on selected pair, you can bring up the context menu. There are a number of different features within this menu.

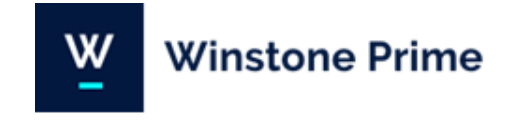

|     | New Order           |        |
|-----|---------------------|--------|
|     | Chart Window        |        |
| ~   | Tick Chart          |        |
|     | Depth Of Market     | Alt+B  |
| 1.8 | Options Board       |        |
| 6   | Specification       |        |
| ۲.  | Popup Prices        | F10    |
|     | Hide                | Delete |
|     | Hide All            |        |
|     | Show All            |        |
| 5   | Symbols             | Ctrl+U |
|     | Sets                | •      |
|     | Use System Colors   |        |
|     | Show Milliseconds   |        |
| •   | Auto Remove Expired |        |
|     | Auto Arrange        |        |
| ~   | Grid                |        |
|     | Columns             | •      |

- To preview all the tools, select Show All
- You can remove all the tools from the list by clicking on the option **Hide all** or you can remove the tools one by one through **Hide** or **Delete** option button on the keyboard.
- You can change the order of the instruments in the list by holding down the mouse button and moving the tool in the desired direction.
- If you want to make a deal with any of the tools, double- click it. You can activate new order window by clicking F9 on the key board.

This tab Trading allows performing trade operations with a single mouse click.

| Market Wa      | tch: 14:0   | 0:38           |                 | ×    |
|----------------|-------------|----------------|-----------------|------|
| EURUSD         |             |                | 14:00:37        | ^    |
| SELL           | •           | 0.01 🔺         | BUY             |      |
| 1.08           | 32°         | 1.08           | 841             |      |
| LOW            | 1.10        | 32°            | HIGH<br>1.09122 |      |
| GBPUSD         | )           |                | 14:00:37        | ·    |
| SELL           | •           | 0.01 🔺         | BUY             |      |
| 1.24           | 36°         | 1.24           | 88°             |      |
| LOW<br>1.24568 | ا<br>1.56 د | 531            | HIGH<br>1.25276 |      |
| Symbol         | s   Deta    | ails <b>Tr</b> | ading           | Tick |

In other words, when a trader presses the **"Sell"** or **"Buy"** button, a request to perform a trade operation of a specified volume is instantly sent to the server.

Select the drop-down menu **Tools -> Options -> Trade** to make sure that One Click Trading is activated.

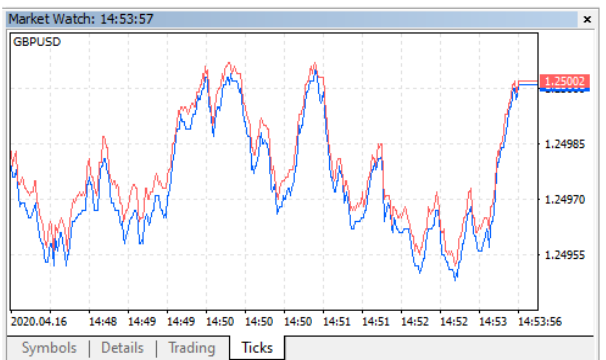

This tab **Ticks** of the Market Watch window allows to view tick charts inside the Market Watch window

The red line shows the price to buy, and the blue line - sell price.

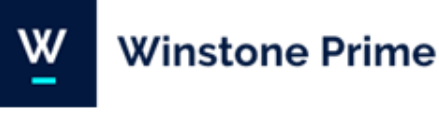

## 6.Symbols

| Specification Bars | Ticks           |                                 |           |  |  |  |  |  |  |
|--------------------|-----------------|---------------------------------|-----------|--|--|--|--|--|--|
| Winstone Prime     | А               | A Show expired contracts        |           |  |  |  |  |  |  |
| - S Forex          | Symbol          | Description                     | Expirat   |  |  |  |  |  |  |
| Minor              | EURUSD          | Euro vs US Dollar               |           |  |  |  |  |  |  |
| 🛐 Exotic           | GBPUSD          | Great Britan Pound vs US Dollar |           |  |  |  |  |  |  |
| Cross              | AUDUSD          | Australian Dollar vs US Dollar  |           |  |  |  |  |  |  |
| Commodities        | NZDUSD          | New Zealand Dollar vs US Dollar |           |  |  |  |  |  |  |
| indices            | USDJPY          | US Dollar vs Japanise Yen       |           |  |  |  |  |  |  |
|                    | USDCAD          | US Dollar vs Canadian Dollar    |           |  |  |  |  |  |  |
| MCX                | USDCHF          | USDCHF US Dollar vs Swiss Franc |           |  |  |  |  |  |  |
| <mark>5</mark> MX  |                 |                                 |           |  |  |  |  |  |  |
|                    | GBPUSD, Great B | ritan Pound vs US Dollar        |           |  |  |  |  |  |  |
|                    | Digits          |                                 |           |  |  |  |  |  |  |
|                    | Contract size   |                                 | 100000.00 |  |  |  |  |  |  |
|                    | of Spread       |                                 | floating  |  |  |  |  |  |  |
|                    | Stops level     |                                 | 0         |  |  |  |  |  |  |
|                    | Margin currency |                                 | GBP       |  |  |  |  |  |  |
|                    | Profit currency |                                 | USD       |  |  |  |  |  |  |

Symbols is a page where you can find information about a specific symbol. Go View > Symbols or click "Symbols"

by right click on market watch.

Here, you can find contract specification of a symbol, also, you can retrieve bars or ticks to see historic data.

#### Specification

You can browse symbol properties of each financial product. You may see contract size, maximum/minimum trade size, swap long/short rate and trading hours, etc. Basically, every information you need to know while trading.

| 1 | Bars |
|---|------|
|   |      |

You can retrieve historic data of bars. You can choose a time range and select timeframe (M1, 15M, 1H, etc.). Historic data includes Open, High, Low and Close. These can be exported Excel .csv file, simply click "Export Bars" located at the bottom of the window.

#### Ticks

You can retrieve BID and ASK of a symbol at specific time range. Again, you can export this into an Excel .csv file by clicking 'Export Ticks' button located at the bottom of the window.

## 7. Navigator window

The Navigator window gives a quick access to various features of the terminal. It can be shown/hidden by the button in the "View" menu, in the "Standard" toolbar or using the "Ctrl+N" key combination.

This tab contains several blocks that divide management of various features of the terminal:

- Accounts
- Indicators
- Expert advisors
- Scripts

All menus can be expanded by the "+" button.

| Specification                         | Bars   | Т       | īcks     |            |         |               |        |         |    |
|---------------------------------------|--------|---------|----------|------------|---------|---------------|--------|---------|----|
| GBPUSD                                | $\sim$ | M1      | ~ 2020.0 | 4.16 00:00 | 2020    | 0.04.16 18:40 |        | Request |    |
| GBPUSD,M1: 909 bars                   |        |         |          |            |         |               |        |         |    |
| Date                                  |        | Open    | High     | Low        | Close   | Tick Volume   | Volume | Spread  | ^  |
| 1 2020.04.16 15:09                    |        | 1.25053 | 1.25053  | 1.25037    | 1.25037 | 12            | 0      | 1       |    |
| 0 2020.04.16 15:08                    |        | 1.25053 | 1.25082  | 1.25032    | 1.25060 | 81            | 0      | 1       |    |
| 1 2020.04.16 15:07                    |        | 1.25107 | 1.25110  | 1.25057    | 1.25057 | 61            | 0      | 1       |    |
| 0 2020.04.16 15:06                    |        | 1.25103 | 1.25114  | 1.25082    | 1.25107 | 56            | 0      | 1       |    |
| 0 2020.04.16 15:05                    |        | 1.25082 | 1.25126  | 1.25079    | 1.25105 | 74            | 0      | 1       |    |
| 1 2020.04.16 15:04                    |        | 1.25110 | 1.25132  | 1.25077    | 1.25080 | 85            | 0      | 1       |    |
| 0 2020.04.16 15:03                    |        | 1.25078 | 1.25145  | 1.25075    | 1.25110 | 97            | 0      | 1       |    |
| 0 2020.04.16 15:02                    |        | 1.25056 | 1.25076  | 1.25056    | 1.25072 | 38            | 0      | 1       |    |
| 0 2020.04.16 15:01                    |        | 1.25011 | 1.25054  | 1.25010    | 1.25054 | 51            | 0      | 1       |    |
| 0 2020.04.16 15:00                    |        | 1.25010 | 1.25030  | 1.24978    | 1.25014 | 83            | 0      | 1       |    |
| 0 2020.04.16 14:59                    |        | 1.25005 | 1.25016  | 1.24987    | 1.25011 | 76            | 0      | 1       |    |
| 12020.04.16 14:58                     |        | 1.25013 | 1.25021  | 1.25001    | 1.25003 | 53            | 0      | 1       |    |
| 0 2020.04.16 14:57                    |        | 1.24991 | 1.25024  | 1.24991    | 1.25013 | 68            | 0      | 1       |    |
| 1 2020.04.16 14:56                    |        | 1.25033 | 1.25034  | 1.24960    | 1.24991 | 59            | 0      | 1       | Ϊ. |
| · · · · · · · · · · · · · · · · · · · |        |         |          |            |         |               |        |         | ~  |

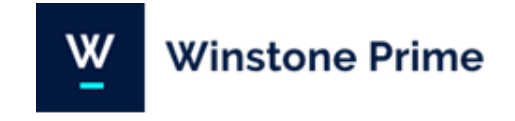

## Accounts

| Navigator             | × |  |  |  |  |  |  |
|-----------------------|---|--|--|--|--|--|--|
| Winstone Prime        |   |  |  |  |  |  |  |
| Accounts              |   |  |  |  |  |  |  |
| 🖃 🥛 WinstonePrime-MT5 |   |  |  |  |  |  |  |
| 🔤 💍 100034: Demo User |   |  |  |  |  |  |  |
| Indicators            |   |  |  |  |  |  |  |
| 🕀 🗗 Trend             |   |  |  |  |  |  |  |
| 🕀 🗗 Oscillators       |   |  |  |  |  |  |  |
| 🗄 🗗 🖌 Volumes         |   |  |  |  |  |  |  |
| 📺 🖅 🛛 Bill Williams   |   |  |  |  |  |  |  |
| 🗄 🗜 Examples          |   |  |  |  |  |  |  |
| 🗄 🕂 🧸 Expert Advisors |   |  |  |  |  |  |  |
| E. Scripts            |   |  |  |  |  |  |  |
| Common Favorites      |   |  |  |  |  |  |  |

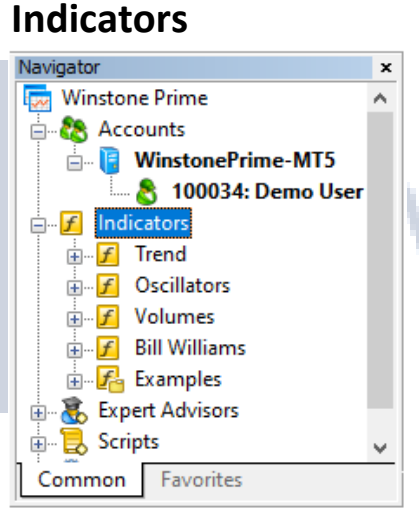

## **Expert advisors**

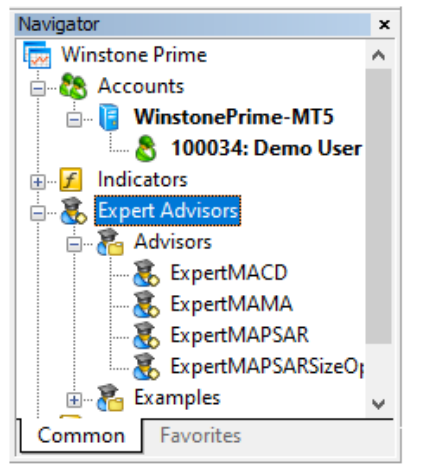

This group shows all demo and live accounts opened in the terminal. Accounts are divided into groups according to servers they are opened on.

With right click the Delete option you can delete the account from the list.

This group contains indicators — the main tools for analyzing the price dynamics. To add to the chart double click on any of the indicators. You can add an indicator and a drop-down menu Insert -> Indicators.

Winstone Prime

In the window you will see the list with your added expert systems It shows only executable files (\*.EX5) of EAs that are stored in the /MQL5/Experts folder taking into account the structure of sub-folders they are stored in.

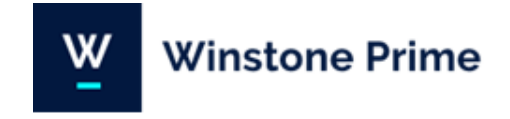

## Scripts

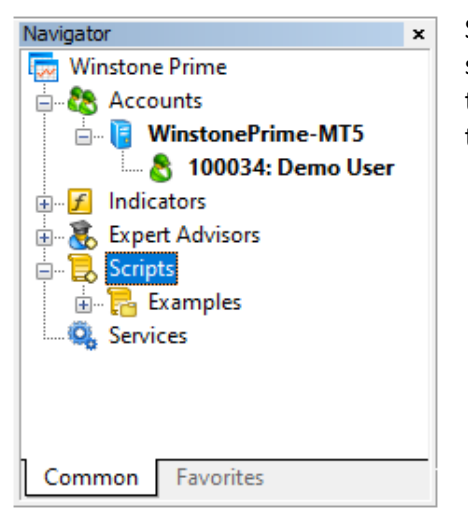

Script is a program written in MetaQuotes Language 5 and is intended for a single execution of the action. Scripts can perform both analytical and trading functions. Unlike experts, scripts are executed on request, not in ticks.

Winstone Prime

## 8. Tools window

The window can be opened by the " Toolbox" command of the "View" menu or the "Standard" toolbar, as well as by pressing "Ctrl+T" accelerating keys.

The window contains several tabs:

- Trade
- Exposure
- History
- News
- Mailbox
- Alerts
- Signals
- Experts
- Journal

#### Trade

| ×   | Symbol                                                                                                    | Ticket          | Time                     | Туре              | Volume         | Price               | S/L                  | T / P         | Price   | Swap | Profit          |
|-----|----------------------------------------------------------------------------------------------------|-----------------|--------------------------|-------------------|----------------|---------------------|----------------------|---------------|---------|------|-----------------|
|     | 🗦 usdchf                                                                                                    | 490793          | 2020.04.16 13:16:28      | buy               | 0.01           | 0.96620             | 0.00000              | 0.00000       | 0.96670 | 0.00 | 0.52 ×          |
|     | 🗦 eurusd                                                                                                    | 490796          | 2020.04.16 13:22:07      | sell              | 0.01           | 1.08832             | 0.00000              | 0.00000       | 1.08766 | 0.00 | 0.66 ×          |
|     | <ul> <li>         ⊕ Balance: 5 500.05 USD Equity: 5 501.23 Margin: 10.44 Free Margin: 5 490.79 Margin Level: 52 693.77 %         <ol> <li></li></ol></li></ul> |                 |                          |                   |                |                     |                      |               |         |      |                 |
| XOQ |                                                                                                    |                 |                          |                   |                |                     |                      |               |         |      |                 |
| 10  | Trade Exposure   His                                                                                                    | tory   News   M | ailbox 7   Calendar   Co | mpany   Market 74 | Alerts Signals | Articles 674 Code E | lase 6679   VPS   Ex | perts Journal |         |      | Strategy Tester |
|     |                                                                                                    |                 |                          |                   |                | Default             |                      |               |         |      | 🐻 17.9 / 0.0 Mb |

The "Trade" tab contains information about the current status of the trading account, about open positions and pending orders placed.

w

Winstone Prime

To do this, the following context menu commands can be used:

| A New Order                      | F9      | New or               | der – opening r                        | new positions.                        |                                   |                         |      |
|----------------------------------|---------|----------------------|----------------------------------------|---------------------------------------|-----------------------------------|-------------------------|------|
| Close Position                   |         | Close p              | osition.                               |                                       |                                   |                         |      |
| bodify or Delete                 |         | • Modify<br>Loss" ar | or delete – Moo<br>nd "Take Profit'    | difying a current µ<br>'.             | oosition mean                     | s changing of its "     | Stop |
| Trailing Stop                    | •       | Trailing             | Stop - is always                       | s attached to an o                    | open position                     | or a pending or         | der. |
| Volumes                          | •       | It works             | in the client te                       | erminal, not at th                    | e server like S                   | top Loss, for           |      |
| Profit                           | •       | exampl<br>the pos    | e. To set a traili<br>ition or order c | ing stop, execute<br>ontext menu in t | the "Trailing S<br>he "Trade" tal | ຈັtop" command o<br>ວ.  | of   |
| Report                           | •       | • Volume             | s – selecting ur                       | nits, in which volu                   | imes will be sl                   | nown (lots or           |      |
| Show on Charts                   | •       | amount               | :s).                                   |                                       |                                   |                         |      |
| ( Register as Signal             |         | • Profit –           | selecting units                        | , in which profit v                   | vill be shown                     | (money or points)       | ).   |
| Show Milliseconds                |         | • Report<br>Office E | – open the sub<br>xcel 2007) or H      | menu of generati<br>TML (Internet Ex  | ng report in tl<br>plorer) forma  | he Open XML (MS<br>t.   | 5    |
| <ul> <li>Auto Arrange</li> </ul> | А       | • Auto Ar            | range – enable                         | /disable automat                      | tic resizing of o                 | columns                 |      |
| ✓ Grid                           | G       | • Grid – s           | how/hide grid.                         |                                       |                                   |                         |      |
|                                  |         | Column               | s – open the su                        | ıbmenu for enabl                      | ing/disabling                     | the columns of          |      |
| Columns                          | •       | Swap, P              | rofit and Comr                         | nent.                                 | - D                               | the state of the second |      |
| Exposure                         | $\Box$  | X/ I                 | nst                                    | on                                    | ен                                | rim                     | le   |
| Assets                           | Volume  | Rate                 | USD                                    | Graph /                               |                                   | Long Positions          |      |
| S AUD                            | -141.9K | 0.78949              | -560.14                                |                                       |                                   |                         |      |

|                                                                                                    |            |             |              |             |                      |                 | -                                                                                                    | _    |         |    |
|----------------------------------------------------------------------------------------------------|------------|-------------|--------------|-------------|----------------------|-----------------|----------------------------------------------------------------------------------------------------|------|---------|----|
| 🖲 CHF                                                                                                    |            |             | 87.587K      | 1.14019     | 499.33               |                 | 1                                                                                                    |      | USD     |    |
| 🖲 EUR                                                                                                    |            |             | 100K         | 1.11864     | 559.32               |                 | 1. Sec. 1. Sec. 1. Sec |      |         |    |
| 🖲 USD                                                                                                    |            |             | 1.525806M    | 1.00000     | 7 629.03             |                 |                                                                                                    |      |         | СН |
| O Balance: 10 000.00 USD Equity: 9 669.60 Margin: 1 800.00 Free Margin: 7 869.60 Leverage: 1:200 Margin Level: 537.20 % |            |             |              |             |                      |                 |                                                                                                    |      |         |    |
| <b>T</b> 1                                                                                                    |            | E L NI      | 1.84.10      |             |                      |                 |                                                                                                    |      |         | _  |
| Trade                                                                                                    | Exposure F | listory Nev | /s (Vlailbo) | Calendar Co | ompany   Market   Al | ierts Signals 4 | Lode Base 1959 Expe                                                                                                    | erts | Journal |    |

This tab contains the summary information about the state of assets by all open positions. The information is

displayed in the form of a table that contains the following fields:

- Assets the name of a currency or symbol
- Volume the volume of a client's position
- Rate the rate of currency or symbol to the deposit currency
- Deposit currency this column displays the amount of actually spent deposit currency
- Chart the graphical displaying of client's position in the currency of deposit

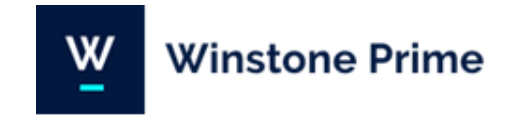

#### History

| ×     | Time 🔺                      | Ticket         | Туре       | Volume              | Symbol                       | Price            | S/L             | T/P                 | Time                | Price   | Swap | Profit ^        |
|-------|-----------------------------|----------------|------------|---------------------|------------------------------|------------------|-----------------|---------------------|---------------------|---------|------|-----------------|
|       | 2020.04.16 13:16:28         | 490793         | buy        | 0.01                | usdchf                       | 0.96620          |                 |                     | 2020.04.16 13:33:16 | 0.96698 | 0.00 | 0.81            |
|       | 2020.04.16 13:16:48         | 490794         | sell       | 0.01                | eurusd                       | 1.08843          |                 |                     | 2020.04.16 13:22:32 | 1.08843 | 0.00 | 0.00            |
|       | 2020.04.16 13:22:07         | 490796         | sell       | 0.01                | eurusd                       | 1.08832          |                 |                     | 2020.04.16 13:33:15 | 1.08739 | 0.00 | 0.93            |
| ă     | ③ Profit: 1.79 Credit: 0.00 | Deposit: 5 500 | .00 Withdr | awal: 0.00 Balance: | 5 501.79                     |                  |                 |                     |                     |         | 0.00 | 1.79 🗸          |
| Toolt | Trade Exposure Histor       | y News 1       | Mailbox 7  | Calendar   Comp     | any   Market <mark>74</mark> | Alerts   Signals | Articles 674 Co | ode Base 6679   VPS | Experts Journal     |         |      | Strategy Tester |
|       |                             |                |            |                     |                              |                  | Default         |                     |                     |         |      | 💽 33.7 / 0.1 Mb |

Section displays a list of already closed positions and profit / loss from them, as well as information on deposits and withdrawals. You can select the period for which to load history:

- All history
- Last 3months
- Last month
- Custom period

The context menu of this tab allows executing the following commands:

- Report open the submenu of generating report on the trading history of account in the open XML (MS Office Excel 2007) or HTML (Internet Explorer) format
- Auto arrange enable/disable automatic arrangement of column sizes
- Grid show/hide grid for separating fields
- · Comments Show / hide the column with comments

| oolbox                                                                                          |            |                  |
|-------------------------------------------------------------------------------------------------|------------|------------------|
| Subject                                                                                         | Category   | Time 📩           |
| Hong Kong's central bank has warned people against investing in virtual currencies like Bitcoin | MQL5 Blogs | 2020.02.12 08:11 |
| Fesla's Musk: Tesla market cap will reach Apple's level in 10 years                             | MQL5 Blogs | 2020.02.12 07:53 |
| Why Chinese New Year is headache for Central Bank                                               | MQL5 Blogs | 2020.02.12 07:33 |
| 😣 Aussie steeply down on weak jobs data, Greece bailout turmoil still eyed                      | MQL5 Blogs | 2020.02.12 06:52 |
| Most Popular Indicators: Bollinger Bands                                                        | MQL5 Blogs | 2020.02.12 05:11 |
| 😣 AUDUSD Intra-Day Fundamentals - Australia Employment Change and 72 pips price movement        | MQL5 Blogs | 2020.02.12 04:49 |

News messages that have not been viewed yet are displayed in bold font and are marked by the <sup>1</sup>/<sub>2</sub> icon. Read news messages are marked by the <sup>1</sup>/<sub>2</sub> icon. If a news is marked by the <sup>3</sup>/<sub>3</sub> icon, it means it is of high priority. A double click on a news will open a window of view in git.

#### Mailbox

Mailbox is intended for working with the internal mailing system. All incoming messages of the terminal are stored in this tab of the "Toolbox" window.

| ×     | Headline                                                                                                    | From                                                                 | Time ^                     |
|-------|----------------------------------------------------------------------------------------------------|----------------------------------------------------------------------|----------------------------|
|       | Mobile trading — trade from anywhere at any time!                                                                    | Trading Platform                                                     | 2020.04.01 14:07           |
|       | 🖂 Mobile Trading - Trade from Anywhere at Any Time!                                                                  | Winstone Prime Markets Limited                                       | 2020.04.01 14:07           |
|       | Order trading robots from freelancers — it's fast and efficient                                                      | Trading Platform                                                     | 2020.04.01 14:07           |
| ina l | 🖂 Trading Signals and Copy Trading                                                                                   | Winstone Prime Markets Limited                                       | 2020.03.31 10:08 🗸         |
| Terr  | Trade   Exposure   Account History   News   Alerts Mailbox 3 Market 135   Signals   Articles 1   Code Base   Experts | Journal                                                              |                            |
| F     | Default                                                                                                    | 2020.03.18.20:00 O: 107.934 H: 108.333 L: 107.836 C: 108.043 V: 1136 | 5 <b>1111111</b> 2576/2 kb |

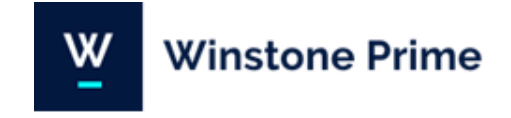

#### Alerts

| 4 | Create          | Insert |
|---|-----------------|--------|
| 4 | Modify          | Enter  |
| 4 | Delete          | Delete |
| 4 | Enable On / Off | Space  |
| ~ | Auto Arrange    | Α      |
| ~ | Grid            | G      |

Mailbox is intended for working with the internal mailing system. All incoming messages of the terminal are stored in this tab of the "Toolbox" window. To create or modify an alert the corresponding context menu command should be executed or the "Insert" or "Enter" key should be pressed.

After that the following window will appear:

| Alert Editor |            |                |             |                       |              |               |            | ?       | ×      |
|--------------|------------|----------------|-------------|-----------------------|--------------|---------------|------------|---------|--------|
| 4            | To add a n | ew or modify t | he existing | g alert please define | all conditio | ons and selec | t the nece | ssary a | ction. |
|              |            | 🗹 Enable       |             |                       |              |               |            |         |        |
|              | Action:    | Sound          | ~           | Expiration            | : 202        | 20.04.02 17:  | 03         |         |        |
|              | Symbol:    | USDCHF         | $\sim$      | Condition             | : Bid <      | $\sim$        | Value:     | 0.000   | 00     |
|              | Source:    | alert          |             |                       |              |               |            | ~       |        |
|              | Timeout:   | 10 sec $\sim$  |             |                       |              | Maximum i     | terations: | 1000    | $\sim$ |
|              |            |                | OK          | Test                  | Cancel       |               |            |         |        |

Symbol - symbol, whose prices will be used to check the condition.

Condition – condition under which the alert will trigger.

Sound - play a sound file.

**Expiration** – in this field, one can specify a lifetime for the alert.

Maximum iterations - maximum amount of times the alert repeats triggering. You can

assign an individual sound signal. The file must be in .wav format.

#### Signals

MetaTrader 4 and MetaTrader 5 Trading Signals is a service allowing traders to copy trading operations of a Signals Provider.

Some traders do not have enough time for active trading, others do not possess enough self- confidence or knowledge to work in the market. Trading signals make traders' money work rather than merely collecting dust on the accounts.

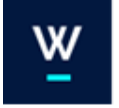

## Winstone Prime

| ×      | Main        | Favorites   My Statistics                      |                                                      |                               |                     |              | Video       | Register MQL5 account |
|--------|-------------|------------------------------------------------|------------------------------------------------------|-------------------------------|---------------------|--------------|-------------|-----------------------|
|        |             | Signal / Equity                                |                                                      | Growth / Weeks                | Subscribers / Funds | Trades / Win | Max DD / PF |                       |
|        |             | MarshallCapital<br>60 588 USD                  |                                                      | 534.12% / 15                  | 52                  | 176 /64%     | 31% / 2.00  | FREE 1                |
|        |             | Prospector Scalper EA<br>30 781 GBP            |                                                      | 201.74% / 101                 | 240 / 597 USD       | 5 687 /44%   | 34% / 1.13  | FREE 🛱                |
|        |             | ForwardMantis<br>17 707 USD                    |                                                      | 73.18% / 8                    | 160                 | 98 /59%      | 9% / 2.34   | FREE ☆                |
| ×      | $\bigwedge$ | 4 952 EUR                                      |                                                      | 65.08% / 82                   | 64                  | 532 /71%     | 40% / 1.13  | FREE ☆                |
| Toolbo | Trade       | Exposure   History   News   Mailbox 7   Calend | dar   Company   Market <sub>74</sub>   Alerts Signal | s Articles 674 Code Base 6679 | VPS Experts Journal |              |             | Strategy Tester       |
|        |             |                                                |                                                      | Default                       |                     |              |             | ាៅ 468.38 ms          |

#### Experts

| 2  | Open         |   |
|----|--------------|---|
|    | Сору         | C |
|    | Send         |   |
| Ŵ  | Alerts       |   |
| E, | Viewer       |   |
| 0  | Clear        |   |
| ~  | Auto Scroll  |   |
| ~  | Auto Arrange | A |
| ~  | Grid         | 6 |
|    | Columns      | • |
|    |              |   |

The "Experts" tab contains all the information about the operation of an attached Expert Advisor, including position opening/closing, order modification, EA's alerts and comments, etc.

Right-click in the section. From the drop down menu select **Open** to add the complete expert system.

| A<br>G | W | ins | to | ne | Pri | me |
|--------|---|-----|----|----|-----|----|
| ×      |   |     |    |    |     |    |
|        |   |     |    |    |     |    |

#### Journal

| *    | Time                                        | Source                                                                                             | Message                                                                                                    | ^   |  |  |  |
|------|---------------------------------------------|----------------------------------------------------------------------------------------------------|----------------------------------------------------------------------------------------------------|-----|--|--|--|
|      | o 2020.04.16 17:04:34.575                   | Trades                                                                                             | 100034': accepted market sell 0.01 USDCHF, close ≠490793 buy 0.01 USDCHF 0.96620                                                                   |     |  |  |  |
|      | <ul> <li>2020.04.16 17:04:34.578</li> </ul> | 7:04:34.578 Trades '100034': deal #97072 sell 0.01 USDCHF at 0.96698 done (based on order #490799) |                                                                                                    |     |  |  |  |
|      | o 2020.04.16 17:04:34.579                   | Trades                                                                                             | '100034': order #490799 sell 0.01 / 0.01 USDCHF at 0.96698 done in 568.170 ms                                                                      |     |  |  |  |
|      | <ul> <li>2020.04.16 19:36:07.476</li> </ul> | Trades                                                                                             | '100034': market buy 0.01 USDCHF                                                                                                    |     |  |  |  |
| 2    | <ul> <li>2020.04.16 19:36:07.813</li> </ul> | Trades                                                                                             | '100034': accepted market buy 0.01 USDCHF                                                                                                    | ~   |  |  |  |
| Tool | Trade   Exposure   Histo                    | ory   News   Mailbox 7   Calen                                                                     | dar   Company   Market <sub>74</sub>   Alerts   Signals   Articles <sub>674</sub>   Code Base <sub>6679</sub>   VPS   Experts Journal Strategy Tes | ter |  |  |  |
| Je   | ournal                                      |                                                                                                    | Default all 307.86 ms                                                                                                    |     |  |  |  |

. . . . . .

The "Journal" tab contains data on recorded actions of a trader and the client terminal for the current session. The journal contains information about the terminal start and events during its operation, including all trades.

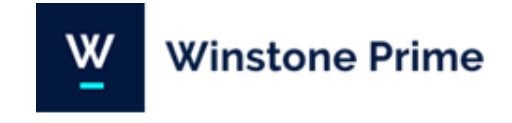

### Charts

Right-click in the section. Will display a drop-down menu with the following functions:

| ∓           | Sell Limit 0.01          | 1.09431       | Buy Limit/Sell Limit - will place a Buy/Sell Limit order at a pre-determined<br>level. |
|-------------|--------------------------|---------------|----------------------------------------------------------------------------------------|
|             | Trading                  | •             |                                                                                        |
|             | Depth Of Market          | Alt+B         | <b>Trading</b> - open the menu of trade operations by chart symbols: placing stop      |
|             | One Click Trading        | Alt+T         | levels or pending orders.                                                              |
| 5           | Indicator List           | Ctrl+I        | Depth of Market - Open the "Depth of Market" window for the security of the            |
|             | Object List              | Ctrl+B        | currently selected chart.                                                              |
| 5           | Expert List              |               | Indicators List - open the "Indicators List" window for managing indicators            |
| R.          | Bar Chart                | Alt+1         | imposed on the current chart.                                                          |
| 0           | Candlesticks             | Alt+ <u>2</u> | <b>Objects List</b> open the "Objects List" window for managing objects imposed on     |
| ~           | Line Chart               | Alt+ <u>3</u> | a chart.                                                                               |
|             | Timeframes               | •             |                                                                                        |
|             | Templates                | •             | Experts List - open the "Experts List" window for managing Expert Advisors             |
| 2           | Refresh                  |               | applied to a chart.                                                                    |
|             |                          |               | Bar chart - show chart as a sequence of bars.                                          |
| *           | Docked                   | Alt+D         |                                                                                        |
| <b>#</b>    | Grid                     | Ctrl+G        | <b>Candiesticks</b> -show chart as a sequence of candiesticks.                         |
|             | Auto Scroll              |               | Line chart - show chart as a broken line connecting close prices of bars.              |
| Щ.          | Chart Shift              |               |                                                                                        |
| 1           | Volumes                  | Ctrl+K        | Periodicity - select chart period.                                                     |
| L.          | Tick Volumes             | Ctrl+L        | Templates - a template is a set of chart window parameters that can be applied         |
| Ð           | Zoom In                  | +             | to other charts.                                                                       |
| Q           | Zoom Out                 | -             | <b>Refresh</b> - refresh the chart window.                                             |
| $f_{\odot}$ | Delete Indicators Window | v             |                                                                                        |
| 1           | Step by Step             | F12           | <b>Docked</b> -dock/undock the chart window from the main platform window.             |
| 1           | Save as Picture          |               | Grid - show/hide grid in the chart.                                                    |
| 13          | Properties               | F8            | Auto Scroll - enable/disable auto scrolling of a chart to its beginning when new       |
|             |                          |               | ticks come.                                                                            |

Chart Shift - enable/disable the chart shift from the right part of the window.

**Volumes** - show/hide real trade volumes for charts of stock symbols.

#### Tick volumes - show/hide tick volumes for charts of FOREX symbols.

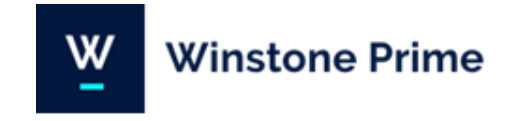

Zoom in - zoom in the chart.

**Zoom out** - zoom out in the chart.

**Delete indicators window** - delete the sub-window of an indicator.

Step by step - shift the chart bar wise to the left.

Save as picture - save the chart as a graphic file (\*.png).

**Properties -** Appearance and properties of each chart in the terminal can be set up individually:

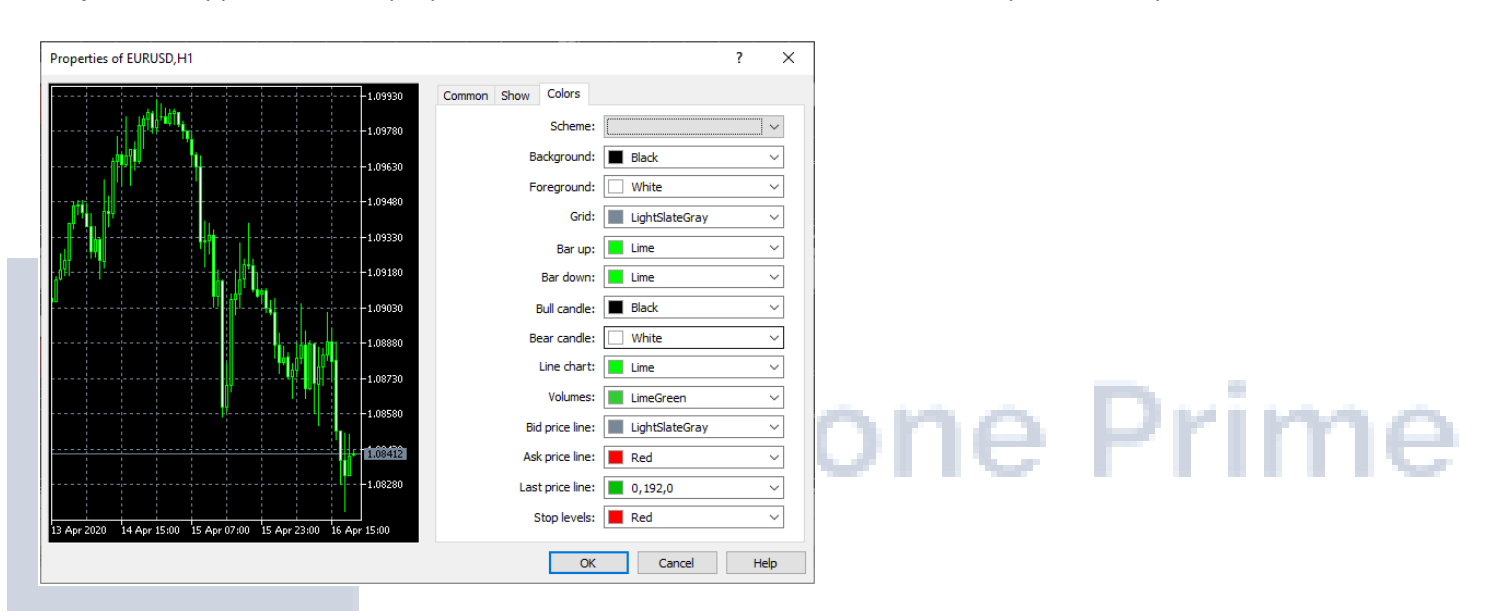

In the window you can choose different colors for each element in the chart as the background color of the candles and buy and sell price.

## 9. Quick buttons

- Left and Right button on the keyboard moves the chart to the left or right.
- The Home and End keys on the keyboard allow to move the chart at the beginning or at the end.
- + and buttons on the keyboard increase or decrease the size of the graph.
- Alt + 1 show chart as a sequence of bars.
- Alt + 2 show chart as a sequence of candlestick.
- Alt + 3 show chart as a broken line connecting close price of bars.
- **Ctrl** + **G** show/hide grid in the chart.
- Ctrl + L show/hide trade volumes.
- Ctrl + A arrange height of all indicator windows by default.
- **Ctrl** + **I** show indicators list window.

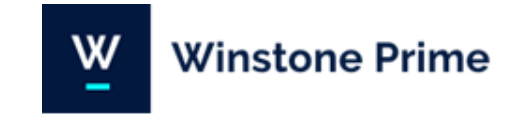

- Ctrl + S save charts as \*.HST, \*.CSV, \*.PRN, \*.HTM file.
- **Ctrl** + **P** prints chart in black and white format.
- Delete and Backspace buttons remove the last added object to the chart.
- **F7** button call the window with properties of an EA attached to a chart window for changing its settings
- **F11** button enable/disable full screen mode.

#### A chart can be managed by the mouse the following way:

- Clicking with the left mouse button on any point in the chart window and holding of it with the subsequent horizontal moving of the cursor result in the chart scrolling;
- Clicking with the left mouse button on the chart vertical scale and holding of it with the subsequent vertical moving of the cursor result in vertical chart scaling, and the double click with the mouse on the chart vertical scale will rescale the chart;
- clicking with the left mouse button on the chart horizontal scale (except for the area of the fast navigation bar) and holding of it with the subsequent horizontal moving of the cursor will result in the chart rescaling;

Clicking with the right mouse button on any point in the chart window results in calling of the chart context menu (described below).

#### Icons for quick navigation

You can use to work with graphics and the following buttons that are located in the central navigation:

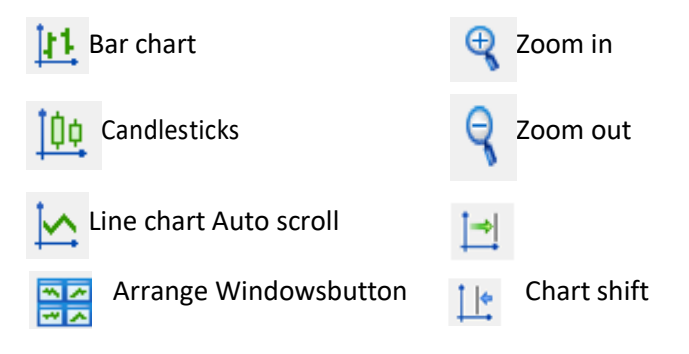

## ChartTools

To add different lines and symbols to the chart, you can use the **Insert** drop-down menu in MetaTrader 5 platform. You can remove lines or characters pressing the **Backspace** button on the keyboard or from the settings menu of the chart.

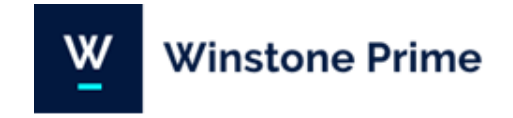

ie Prime

To change the character or object on the chart:

Highlight the desired object by clicking on it twice. Press the right mouse button and select Settings from the menu. Setting window will be appeared. To change the settings of another subject, clear the last selected object with two mouse clicks.

#### Quick buttons in the toolbar

- -- Crosshair this mode operates only within the active chart window
- Vertical line plot a vertical line in the chart
- Horizontal line plot a horizontal line
- / Trendline plot a trendline in the chart
- Equidistant Channel– placed equidistant top and bottom line
- F Fibonacci Retracement plot Fibonacci Retracement in the chart
- Text add text to the chart
- 🛠 🛛 Symbols drop-down menu with additional clarifying symbo
- | Vertical Line
- Horizontal Line
- / Trendline
- 🚣 Trend By Angle
- Cycle Lines

Lines Channels Gann Fibonacci Elliott Shapes Arrows

Graphical

The "Line Studies" toolbar contains various objects (lines, channels, Gann tools, Fibonacci tools, etc.) that can be imposed to a chart. Commands of this toolbar (except for "Crosshair" and "Cursor") are duplicated in the "Insert" menu.

Select an item from the menu. To add object on the screen, click once on the selected point on the chart and without releasing the mouse move the cursor to the second point. Release the mouse button. The object is added.

To change the location of the object, you must first select it by clicking on it twice. The site is already highlighted and can be moved.

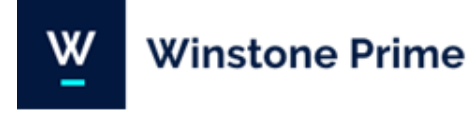

## **10. Indicators**

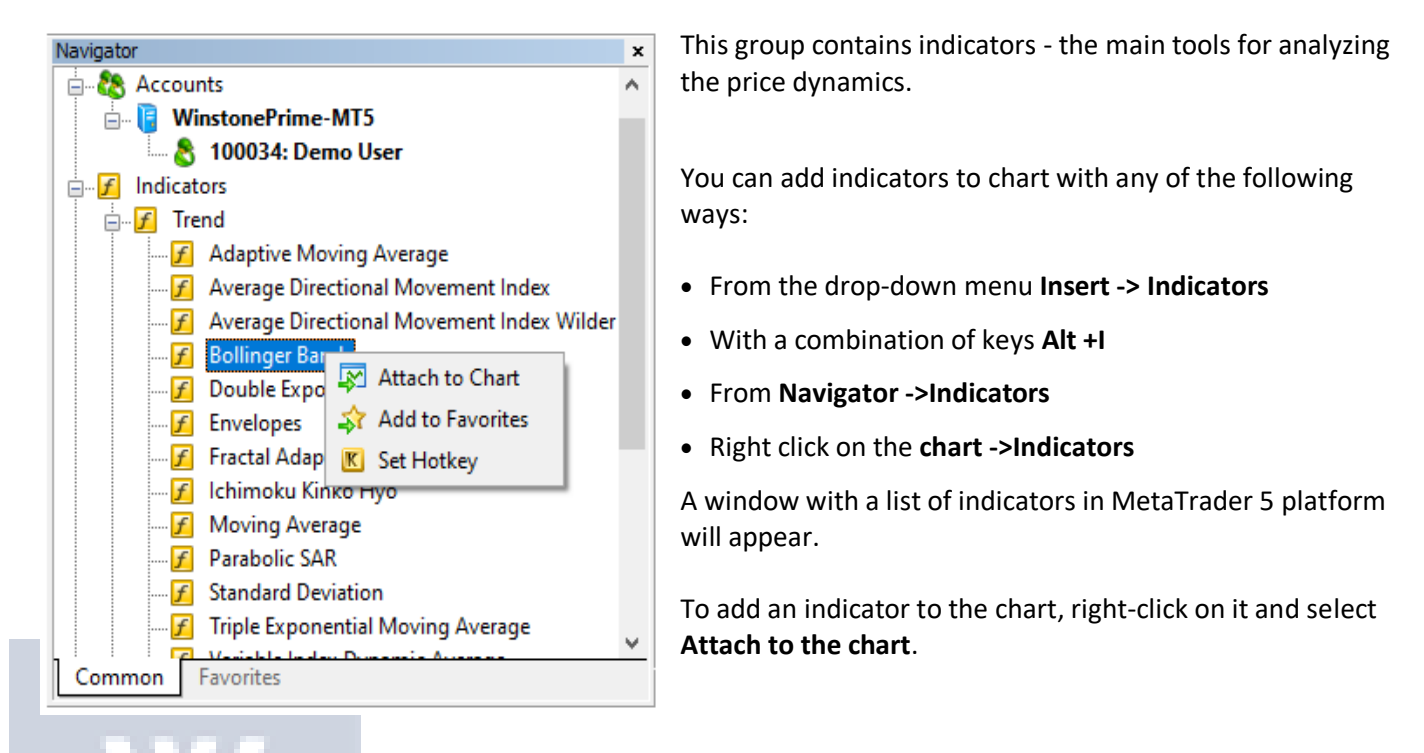

If necessary, set the parameters of the indicator and press OK. The indicator will appear on the chart.

To remove an indicator from the chart, first highlight it, right-click on it and select Delete indicator. If you use the

same indicators, you can save their template to add it immediately. Select Dropdown Charts -> Templates, select Save Template.

To use the template in a new chart, select the drop-down menu Charts -> Templates, select Load Template.

## **11. Market Orders**

You can open the window for transactions in any of the following ways:

- Select the icon of the New Order from toolbar
- From the drop-down menu Tools -> New order or directly press the F9 key
- Right click on the chart by selecting Trade -> New Order
- Right-click tool in the window Market Watch >New Order

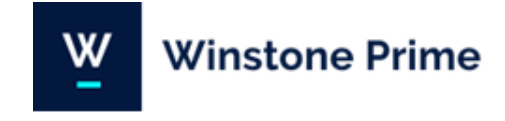

#### Order window will appear:

| )rder                                 |              | - □ >                                       |
|---------------------------------------|--------------|---------------------------------------------|
| EURUSD                                | () ( 007223  | Symbol: EURUSD, Euro vs US Dollar 🗸 🗸 🗸     |
|                                       | 1.08721      | Type: Market Execution V                    |
|                                       | 1.08680      |                                             |
|                                       | 1.08640      | Volume: 1.00 - 100 000 EUR                  |
|                                       |              | Stop Loss: 0.00000 + Take Profit: 0.00000 + |
|                                       | 1.08600      | Fill policy: Fill or Kill                   |
|                                       | 1.08560      | Comment:                                    |
|                                       | 1.08520      | 1 09724 / 1 09725                           |
|                                       | 1.08480      | 1.08/21 / 1.08/32                           |
| mining                                | 1.08440      | Sell by Market Buy by Market                |
|                                       |              |                                             |
| .020.04.16 21:12 21:13 21:13 21:14 04 | :35 04:37:07 |                                             |

When opening a position in such a mode, select a symbol in the "Symbol" field of the "Order" window.

stone

Select "Market Execution" or "Pending Order" in the **"Type"** field.

In the field **"Volume"** set the desired lot size.

When the **"Sell by Market"** or **"Buy by Market"** button is pressed, an order to execute a sell or buy deal at the broker's price is sent to a broker.

Will appear a new window with confirmation of the transaction:

| ond     |              |                   | -                     | - 🗆       | ×      |
|---------|--------------|-------------------|-----------------------|-----------|--------|
| EURÚSD  | Symbol:      | EURUSD, Euro vs U | S Dollar              |           | $\sim$ |
| 1.08742 | Type:        | Market Execution  |                       |           | $\sim$ |
| 1.08680 | Volume:      | 1.00              | 100 000 EUR           |           |        |
| 1.08640 | Stop Loss:   | 0.00000           | Take Profit:          | 0.00000   | *      |
| 1.08600 | Fill policy: | Fill or Kill      |                       |           | $\sim$ |
| 1.08560 | Comment:     |                   |                       |           |        |
|         |              |                   |                       |           |        |
| 1.08520 | #490808      | market buy        | 1.00 EURUSD a         | t 1.08754 | ł      |
| 1.08520 | #490808      | market buy<br>I   | 1.00 EURUSD a<br>Done | t 1.08754 | 1      |
| 1.08520 | #490808      | market buy<br>I   | 1.00 EURUSD a<br>Done | t 1.08754 | ł      |

Winstone Prime Markets Limited, Suite 305, Griffith Corporate Centre, P.O Box 1510, Beachmont Kingstown, St. Vincent and the Grenadines.

rime

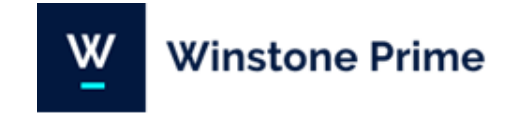

Once the order is sent the window will display the result of its execution - a successful trade operation or a reason why it has not been executed.

## 12. Closing a position

In order to fully close a position, it's necessary to execute the " Close Position" command in its context menu in the "Trade" tab. The position closing window is analogous to it opening, except for the "Close" button

| EURUSD                                          | ]       | Symbol: EURUSD, Euro vs US Dollar 🗸             |
|-------------------------------------------------|---------|-------------------------------------------------|
| M MMM                                           | 1.08770 | Type: Market Execution V                        |
|                                                 | 1.08760 | Volume: 1.00 🔪 100 000 EUR                      |
|                                                 |         | Stop Loss: 0.00000 🔦 Take Profit: 0.00000 🔦     |
|                                                 | 1.08754 | Fill policy: Fill or Kill                       |
|                                                 | 1.08750 | Comment:                                        |
| L.N ¥J \\₩N                                     | 1.08743 |                                                 |
| ff                                              | 1.08740 | 1.08743 / 1.08754                               |
| · /\/ ↓/ *                                      |         |                                                 |
| N                                               | 1.08730 | Sell by Market Buy by Market                    |
|                                                 | ]       | Close #490807 buy 1.00 EURUSD 1.08747 by Market |
| D20.04.17 04:45 04:46 04:47 04:48 04:49 04:50:4 | 13      |                                                 |

Pressing on the yellow button will completely close the position. Will appear a new window with confirmation of the deal

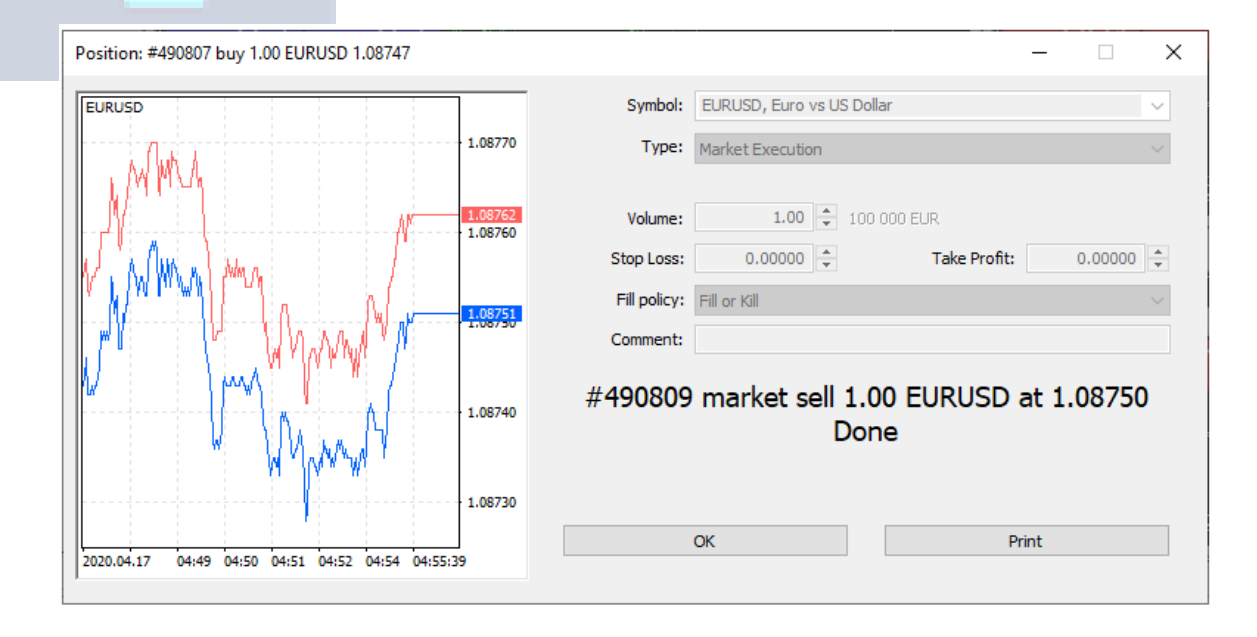

#### The position is now closed and you can see it in the **History** page.

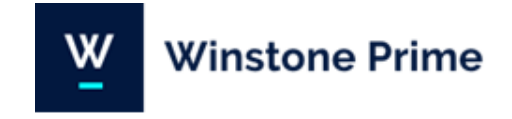

## 13. Pending Orders

When working in the market, often a necessity occurs to modify a pending order: set a new activation price, change stop levels or expiration. This can be done from the order modification window or directly in a chart. An order can be deleted in the same window.

Pending orders can be:

- Separate pending orders •
- Pending orders attached to the open positions

#### Separate pending orders

To place a pending order, open the Order window in one of the following ways:

- From the header toolbar select the icon of the **New Order** •
- From the drop-down menu **Tools -> New** order or directly press the **F9** key •
- Right click on the chart by selecting Trade -> New Order •
- Right-click in the Market Watch window -> New Order •

| der                      |             |                      |                    | - 🗆 X            |  |
|--------------------------|-------------|----------------------|--------------------|------------------|--|
| UDUSD                    | Symbol:     | AUDUSD, Australian D | ollar vs US Dollar | ~                |  |
| 0.63750                  | Type:       | Pending Order        |                    | ~                |  |
| AS M. I                  | Type:       | Buy Limit 🛛 🗸        |                    |                  |  |
| 0.63740                  | Volume:     | 1.00                 |                    |                  |  |
|                          | Price:      | 0.00000              | Stop Limit price:  | 0.00000          |  |
| 5 A M. A M. A M. C 43736 | Stop Loss:  | 0.00000              | Take Profit:       | 0.00000          |  |
| 0.63720                  | Expiration: | GTC 🗸 🗸              | Expiration date:   | 17.04.20 08:35 🗸 |  |
|                          | Comment:    |                      |                    |                  |  |
|                          |             | 0.63710              | / 0.63725          |                  |  |
|                          |             | P                    | ace                |                  |  |

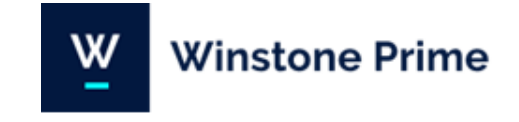

#### Select the type of pending order

- Buy Limit trade request to buy at the Ask price that is equal to or lower than that specified in the order. The current price level is higher than the value in the order.
- Sell Limit trade request to sell at the Bid price that is equal to or higher than that specified in the order. The current price level is lower than the value in the order.
- Buy Stop trade request to buy at the Ask price that is equal to or higher than that specified in the order. The current price level is lower than the value in the order.
- Sell Stop trade request to sell at the Bid price that is equal to or lower than that specified in the order. The current price level is higher than the value in the order.
- Buy Stop Limit this type is the combination of the two first types being a stop order for placing Buy Limit.
- Sell Stop Limit this type is a stop order for placing Sell Limit.

After selecting the type of pending order, enter its volume.

Enter the execution **Price** of the pending order. Pending order will be executed only if the market price reaches a preset level.

**Stop** and **Limit** fields are optional. Through them are set levels of pending orders attached to the main independent pending order (see subsection attached pending orders).

Select **Validity** of pending order. If you set the period of validity and it has been reached before an order is triggered, it will be automatically canceled.

To finish placing separate pending order, click Place order.

You can see the set pending order in page Trade from Tools window.

| -   |                                           |                  |                          |                    |                      |                       |                    |         |         |      |                 |
|-----|-------------------------------------------|------------------|--------------------------|--------------------|----------------------|-----------------------|--------------------|---------|---------|------|-----------------|
| ×   | Symbol                                    | Ticket           | Time                     | Туре               | Volume               | Price                 | S / L              | T/P     | Price   | Swap | Profit          |
|     | <ul> <li>Balance: 5 472.82 USD</li> </ul> | Equity: 5 472.82 | Free Margin: 5 472.82    |                    |                      |                       |                    |         |         |      | 0.00            |
|     | 📄 audusd                                  | 490812           | 2020.04.17 05:18:01      | buy limit          | 0.01 / 0.00          | 0.63665               | 0.00000            | 0.00000 | 0.63695 |      | placed ×        |
| box |                                           |                  |                          |                    |                      |                       |                    |         |         |      |                 |
| 6   | Trade Exposure   His                      | tory   News   M  | ailbox 7   Calendar   Co | mpany   Market   / | Alerts   Signals   A | rticles 674   Code Ba | se   VPS   Experts | Journal |         |      | Strategy Tester |
| Fo  | r Help, press F1                          |                  |                          |                    |                      | Default               |                    |         |         |      | Ъ 1380 / 5 КЬ   |

#### **Deleting/Modifying pending orders**

In order to start modifying or deleting a position, it's necessary to execute the " An and of its context menu in the "Trade" tab. After that the following window will appear:

Press the red button **Delete** to delete the pending order.

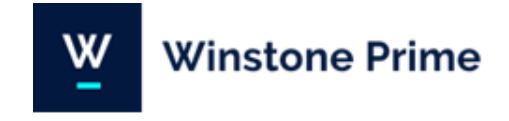

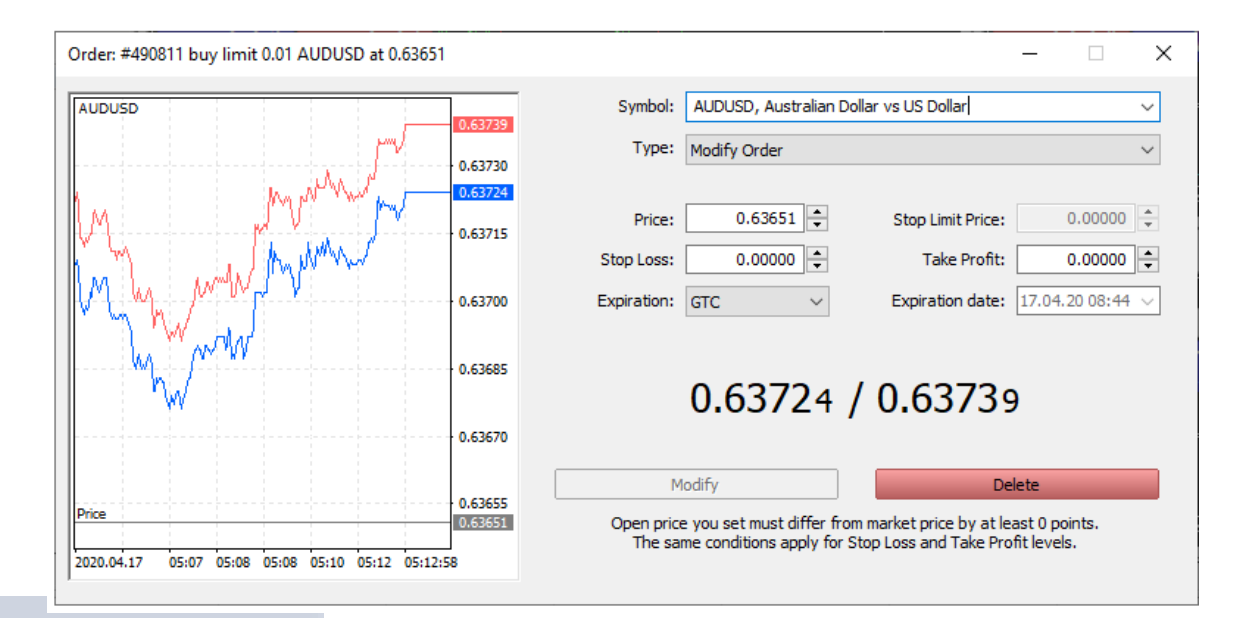

# 14. Attached pending orders instone Prime

Unlike independent pending orders, which are used for entrance to the market (open position), attached pending orders are used to exit (closing position).

Attached pending orders are of two types:

- **Stop Loss order** is used for minimizing of losses if the security price has started to move in an unprofitable direction.
- Take Profit order is intended for gaining the profit when the security price has reached a certain level.

To attach a pending order to already open positions, go to the tools window of the platform and select a specific open position to which to attach a Stop or Limit.

To show the following window right - click on the position and select Modify or delete:

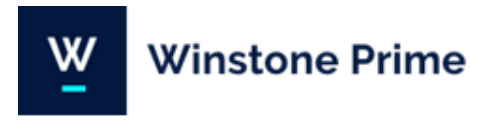

| Position: #490814 buy 0.01 AUDUSD 0.63601  |         |                                                                                                    |
|--------------------------------------------|---------|----------------------------------------------------------------------------------------------------|
| AUDUSD                                     | 0.63640 |                                                                                                    |
| my MMM                                     | 0.63630 | Type: Modify Position V                                                                                                    |
| March March                                | 0.63620 | Stop Loss: 0.63555 🔦 0 🔦 points                                                                                                    |
| mall Manue                                 | 0.63610 | Take Profit: 0.00000                                                                                                    |
| I                                          | 0.63600 |                                                                                                    |
|                                            | 0.63592 | 0.63577 / 0.63592                                                                                                    |
| ┣                                          | 0.63580 | Modify #490814 buy 0.01 AUDUSD 0.63601 sl: 0.63555                                                                                        |
|                                            | 0.63570 | Stop Loss or Take Profit you set must differ from market price by at least 0 points.<br>Stops processing is performed on the broker side. |
| 9                                          | 0.63560 |                                                                                                    |
|                                            | 0.63555 |                                                                                                    |
| 2020.04.17 05:29 05:30 05:31 05:32 05:32 0 | 6:33:36 |                                                                                                    |

Enter zero values in the fields to **Delete** an order and then click Modify.

For additional information you can use the Help section (in English) in the platform by pressing F1.

## 15. One Click Trading

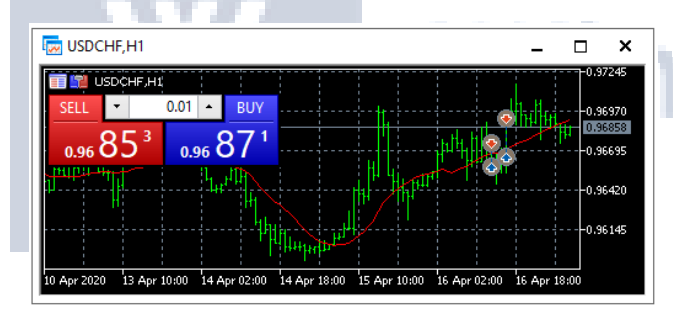

Another way to place a trade is via the One-Click Trading method. One-Click Trading allow you to place an order directly in the market without the above-mentioned New Order window appearing. To choose this option you must first go to Tools menu > Options > Trade tab and select One-Click trading option.

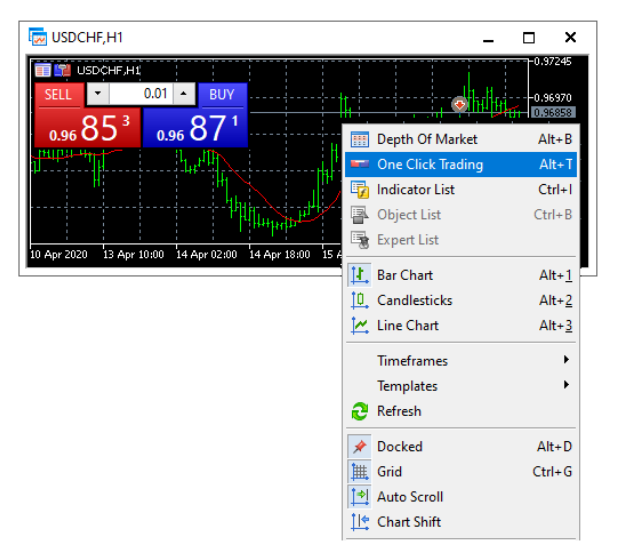

You can select this by either selecting the Trade Panel button in top left corner of the Window or right clicking on the chart and selecting One Click Trading (or ALT-T)

When you click either the SELL or BUY buttons above you are placing an at Market Execution order at the currently displayed prices and specified volume, i.e. 0.01 lots. You can simply press the up or down arrows to increase or decrease the volume you want to place, or type in the volume directly.

Please note that when selecting price levels for either entry or exits, those prices are never guaranteed to be filled at the exact levels. Slippage may occur.

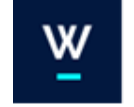

Another function of One-Click Trading allows you to place a pending order by right-clicking on the chart/window at the precise level you want.

If you right click above the current price level it will present you with the Sell Limit and Buy Stop order options. This will place the order directly at the volume you have selected in the Trade Panel above. Therefore, you can change that pre- set volume within Trade Panel.

## 16. MetaQuotes Language Editor

| 100034 - WinstonePrime-MT5: Demo Account - Hedge - USDJPY,H1 |                |                |                |           |                |              |           |  |
|--------------------------------------------------------------|----------------|----------------|----------------|-----------|----------------|--------------|-----------|--|
| <u>F</u> ile                                                 | <u>V</u> iew   | <u>I</u> nsert | <u>C</u> harts | Tools     | <u>W</u> indow | <u>H</u> elp |           |  |
| - 🖾                                                          | -              | 5              | ò 🔊            | 0         | Auto Tradi     | ng 🔙         | New Order |  |
| Market \                                                     | Natch: 06<br>· | 5:17:53        | MetaQu         | otes Lang | uage Editor,   | F4 ×         | 👿 USDCHI  |  |

The MetaQuotes Language Editor gives a trader the ability to create customized Indicators, Expert Advisors and Scripts. They can either be created by the inbuilt MQL Wizard or by coding in the programming language known as MQL5 which is native to MetaTrader5.

- Indicators Allow you to display objects on charts that can help you to signal when certain price or other indicator criteria is met.
- Expert Advisors (EA) Are programs that can continually run to automatically produce signals or trades. Also known as Robots or algorithms.
- Scripts Are like programs that can produce a signals or trades; however, they run one time and do not have the ability to run continuous.

To access the MetaQuotes Language Editor in your MT5 platform either find it on the toolbar, Press F4 on the keyboard.

Alternatively, go to Tools menu >MetaQuotes Language Editor.

For more information on the MetaQuotes Language Editor and MQL5 press F1 for the user guide or visit - https://www.mql5.com/en/code

## **17.Strategy Tester**

| ₩ 100        | 00034 - WinstonePrime-MT5: Demo Account - Hedge - USDJPY |               |                |        |            |              |  |  |
|--------------|----------------------------------------------------------|---------------|----------------|--------|------------|--------------|--|--|
| <u>F</u> ile | <u>V</u> iew                                             | Insert        | <u>C</u> harts | Tools  | Window     | <u>H</u> elp |  |  |
| <b>177</b> • | L                                                        | anguages      |                | •      | AutoTradir | ng 🐻 N       |  |  |
|              | 1                                                        | foolbars      |                | •      |            |              |  |  |
|              | ¥ 9                                                      | Status Bar    |                |        |            |              |  |  |
|              | ¥ (                                                      | Charts Bar    |                |        |            |              |  |  |
|              | <b>6</b> 9                                               | Symbols       |                | Ctrl+U |            |              |  |  |
|              |                                                          | Depth Of Ma   | rket           | •      |            |              |  |  |
|              | 🙀 Market Watch                                           |               |                | Ctrl+M |            |              |  |  |
|              | -II Data Window                                          |               | V              | Ctrl+D |            |              |  |  |
|              | 🔛 Navigator                                              |               |                | Ctrl+N |            |              |  |  |
|              | Toolbox                                                  |               |                | Ctrl+T |            |              |  |  |
|              | <u> </u>                                                 | Strategy Test | er             | Ctrl+R |            |              |  |  |
|              | 👰 Chats                                                  |               |                | Alt+M  |            |              |  |  |
|              | 53 F                                                     | ullscreen     |                | F11    |            |              |  |  |

The Strategy Tester allows you to back test performance of Expert
 Advisors/robots and their strategies on previous history within the MT5 platform. This tool can help you to test the efficiency of a programmed strategy on past price quotes as well as establish the best in put variables before running the robot on an account in real time.

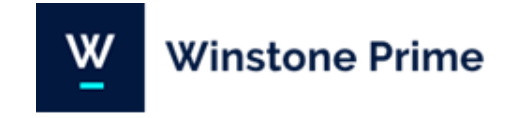

There are examples Expert Advisors provided to you in the Platform for you to test, however the functionality of the Strategy Tester is beyond the scope of this documents.

To access the Strategy Tester, you can find it in the toolbar or press CTRL-R.

Alternatively, you can find it under the View menu.

For more information on the Strategy Tester please visit- https://www.metatrader5.com/en/automated-trading/ strategy-tester.

| ×              | Expert:       | Examples\Moving Average\Moving Average.ex5 |                                                                            |                          |
|----------------|---------------|--------------------------------------------|----------------------------------------------------------------------------|--------------------------|
|                | Symbol:       | EURUSD                                     | ✓ H1 ✓ 🗳                                                                   |                          |
|                | Date:         | Last year $\vee$ 2020.01.01                | <b>2020.04.16</b>                                                          |                          |
|                | Forward:      | No v 2020.04.16                            |                                                                            |                          |
|                | Delays:       | Zero latency, ideal execution              | > v select a delay to emulate slippage and requotes during trade execution |                          |
|                | Modelling:    | Every tick                                 | ✓ □ profit in pips for faster calculations                                 |                          |
|                | Deposit:      | 10000 V USD V                              | 1:100 v leverage                                                           |                          |
| ester          | Optimization: | Disabled                                   | ✓ visual mode with the display of charts, indicators and trades            |                          |
| (Line)         |               |                                            |                                                                            |                          |
| <b>Uvervie</b> | iew Settings  | Inputs   Graph   Agents   Journal          |                                                                            | 00:00:01 / 00:00:01 Stop |
| For Help, pr   | ress F1       |                                            | Default                                                                    | attil 476.99 ms          |
|                |               |                                            |                                                                            |                          |

## **18. DISCLAIMER**

Trading Forex and Derivatives carries a high level of risk, including the risk of losing substantially more than your initial expenditure. Also, you do not own or have any rights to the underlying assets. The effect of leverage is that both gains and losses are magnified. You should only trade Forex if you can afford to carry these risks.

Winstone Prime Markets Ltd does not guarantee the performance or return of capital. You should only trade in risk capital (that is, capital you can afford to lose). Please note that the historical financial performance of any underlying instrument/market is no guarantee or indicator of future performance.

Please also note that your call may be recorded for training and monitoring purposes. Any advice provided to you on this website or by our representatives is general advice only, and does not take into account your objectives, financial situation or needs. You should therefore consider the appropriateness of our advice before making any decision about using our services. You should also consider our PDS documents before making any decision about using our products or services.

Winstone Prime Markets Limited is incorporated in St. Vincent & the Grenadines as an Business Company with the registration number 25386 BC 2019. The objects of the Company are all subject matters not forbidden by Business Companies (Amendment and Consolidation) Act, Chapter 149 of the Revised Laws of Saint Vincent and Grenadines, 2009, in particular but not exclusively all commercial, financial, lending, borrowing, trading, service activities and the participation in other enterprises as well as to provide brokerage, training and managed account services in currencies, commodities, indexes, CFDs and leveraged financial instruments.